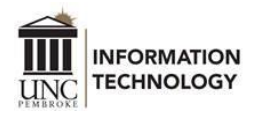

## Connecting an Android Device or Chromebook to Wi-Fi

Faculty, staff, and students use the following information to connect to BraveWifi and eduroam.

- 1. Connect to *BraveWifi* or *eduroam*.
- 2. For EAP method, select PEAP.
- 3. For Identity
  - a. BraveWifi enter your network username. (Ex: huntzz or zaz005)
  - b. *eduroam* enter your O365 username. (Ex: *huntzz@uncp.edu* or *zaz005@bravemail.uncp.edu*)
- 4. For Password, enter your account password.
- 5. For CA certificate, select *Use system certificates* 
  - a. For Online certificate status, select *Request status*. The domain is *uncp.edu*.
- 6. Select Auto reconnect.
- 7. Select Advanced.
  - a. For Phase 2 authentication, select MSCHAPV2.
    - i. Anonymous identity, leave it blank.
  - b. Select *Phone MAC* or *Use device MAC*.

8. Click Connect, and then you'll have Internet access.

Note: If you are unsuccessful in connecting, try using *Don't validate* for CA certificate in step 5.

| 10:43 🕷 🛱 🐨 🖬 🗎                     | 10:53 🗭 🏠 🖬 🛛 👋 음 딸리 🕯                | 10:49 🖬 🗎 🗎 🗎             |
|-------------------------------------|---------------------------------------|---------------------------|
| < BraveWifi                         | < BraveWifi                           | < BraveWifi               |
| EAP method<br>PEAP                  | Identity                              | Identity                  |
| ldentity<br>Username@uncp.edu       |                                       |                           |
|                                     | Password                              | Password                  |
| Password                            | Enter password                        | Enter password            |
| Enter password 🔊                    |                                       |                           |
|                                     | CA certificate                        | CA certificate            |
| Choose "Use system                  |                                       |                           |
| Select certificate "Request status" | Don't validate                        | Online certificate status |
| CA certificate must be selected.    | Request status                        | Request status            |
| ⊙ Ç⁄ ≡ ⊈ ĝ; ··· <sup>•</sup>        |                                       | Domain                    |
| 1 2 3 4 5 6 7 8 9 0                 | Require status for all certificates   |                           |
|                                     | Require status for untrusted certific | Add the domain.           |
| qwertyuiop                          | Auto reconnect                        | Auto reconnect 🛛 💽        |
| a s d f g h j k l                   |                                       |                           |
|                                     | Advanced                              | Advanced V                |
| ↔ z x c v b n m 🗵                   |                                       |                           |
| !#1 , English (US) . Next           | Connect                               | Connect                   |
|                                     | III O <                               | III O <                   |

For assistance, please contact the DoIT Help Desk at 910.521.6260 or helpdesk@uncp.edu.